# 1. はじめに

#### ご利用時(ログイン)のご留意点

#### 契約者 I D

・EBサービスセンターから後日送付いたします「WEBバンキングご利用開始のご案内」に記載して おります【ご契約者 | D】をご確認して下さい。

.....

※契約者 | Dは、下記の配列となっております。

ログイン画面でお間違えのないようお気を付けください。(※英字は全て大文字)

| 1 桁目      | 2桁目       | 3桁目 | 4桁目 | 5桁目 | 6桁目 | 7桁目       | 8桁目 |
|-----------|-----------|-----|-----|-----|-----|-----------|-----|
| 英字<br>大文字 | 英字<br>大文字 | 数字  | 数字  | 数字  | 数字  | 英字<br>大文字 | 数字  |

初回ログインパスワード

・お取引店窓口にてお申込時にお渡しいたしました
 「WEBバンキングサービス利用申込書」(お客様控)の契約内容欄に、
 【初回ログインパスワード(ブラウザ用またはモバイル用)】をご確認の上、ログインを行ってください。

### ※詳細については「 5. ログインをするには(パソコン編)~ 」 または 「6. ログインをするには(スマートフォン編)」をご確認して下さい。

#### サービス内容

1. 照会 サービス

| サービスの種類 | サービス内容                                 |
|---------|----------------------------------------|
| 残高照会    | 照会された日の残高、支払可能残高、前日残高、前月末残高を表示<br>します。 |
| 入出金明細照会 | 指定された日付、期間に該当する取引日の入出金明細を表示します。        |
| 取引履歴照会  | 指定された期間の、本サービスの取引履歴を表示します。             |

※ 入出金明細の照会可能範囲は、照会日当日から最大 62 日です。

- ※ 取引履歴の照会可能範囲は、過去3ヶ月です。
- ※ 照会可能件数は、1 照会あたり最大 100 件です。

#### 2. 振込サービス

| サービスの種類     | サービス内容                                                                     |  |
|-------------|----------------------------------------------------------------------------|--|
| 振込          | 即日振込、および1ヶ月先の営業日までの営業日を指定した振込予約が<br>できます。<br>(受取口座の条件によっては即時振込できない場合があります) |  |
| 振込照会(結果・予約) | 本サービスを利用した振込の結果、および予約振込で、指定日が翌営業<br>日以降のデータが照会できます。                        |  |
| 振込予約取消      | 本サービスを利用した予約振込で、指定日が翌営業日以降の振込の<br>取消ができます。                                 |  |
| 振込先情報メンテナンス | 振込先の口座をあらかじめ登録しておくことができます。<br>また、登録した口座を修正・削除することができます。                    |  |
|             |                                                                            |  |

※1日の予約取消可能件数は最大10件です。

※あらかじめ登録できる振込先口座は最大 99 件です。

◆振込の資金および手数料は、ご指定の口座より引き落とします。

※予約振込の場合、指定日前日にご指定の口座の残高を確保しておいてください。 指定日前日の最終残高が引落し金額に足りない場合は、未処理となり振込されません。 ご入金後に改めて振込をいただくことになります。

#### 3. その他サービス

| サービスの種類 | サービス内容                                                                     |
|---------|----------------------------------------------------------------------------|
| 通知      | ロ座に入出金等が発生した際に、お客様ご指定のアドレスに E メールで<br>通知させていただきます。                         |
| 契約者情報変更 | ログインパスワード、ご利用限度額、契約者氏名の変更、ご利用口座の<br>削除、本サービスの一時停止、契約の終了が、お客様の端末からできま<br>す。 |

※契約者氏名の変更は、本サービスで表示するユーザー名を変更するものであり、契約者名義や、口座名義を 変更するものではありません。

#### 4. ペイジー収納サービス

| サービスの種類 | サービス内容                     |  |  |
|---------|----------------------------|--|--|
| 税金・各種   | ペイジー収納サービスを利用して、税金や各種公共料金、 |  |  |
| 料金の払込   | ネットショッピングの代金の払込みができます。     |  |  |

#### お取扱時間

| 平日  | 7 | : | 0 | $0 \sim$ | 2 | 2 | : | 0 | 0 |
|-----|---|---|---|----------|---|---|---|---|---|
| 土曜日 | 7 | : | 0 | $0 \sim$ | 2 | 1 | : | 5 | 0 |
| 日曜日 | 8 | : | 0 | $0\sim$  | 2 | 2 | : | 0 | 0 |
| 祝日  | 7 | : | 0 | $0\sim$  | 2 | 2 | : | 0 | 0 |

### ご利用手数料

ご利用に際し、振込手数料が必要です。

振込1件につき (税込)

| 他行あて | 本支店あて | 同一店内あて  |
|------|-------|---------|
| 165円 | 無料    | <b></b> |

なお、通信料金等については、お客様のご負担となります。

#### ご利用環境

詳細については、「2. 推奨環境」をご確認ください。

### ご留意点

インターネットからの取引につきましては、暗号化を行っていますが、インターネットのネットワークの構成上、 暗証番号などの取引内容が外部に漏洩する危険を伴う場合があります。当金庫では、当該情報のレスポンス、安全 性、信頼性に関して保証をすることはできませんので、ご了承ください。

.....

# 2. 推奨環境

推奨環境には、開発元のサポートが終了し、セキュリティ更新プログラム等の提供が行われていない OSやブラウザは含まれません。なお、推奨環境対象外のOSやブラウザをご利用される場合は、 お客様の責任においてご使用いただくようお願いいたします。

### 1. パソコン環境

| OS           | ブラウザ                                                                                                    | プラグインソフト                                                            |
|--------------|----------------------------------------------------------------------------------------------------|---------------------------------------------------------------------|
| Windows8.1   | Internet Explorer 11.0 <sup>%2</sup>                                                                    |                                                                     |
| Windows10    | Internet Explorer 11.0 <sup>*3</sup><br>Microsoft Edge<br>Chrome <sup>*4</sup><br>Firefox <sup>*4</sup> | Adobe Acrobat Reader DC<br>(入出金明細照会結果を印刷する場合/<br>ローン、外貨サービスを利用する場合) |
| Mac OS 10.14 | Safari12.X <sup>%4</sup>                                                                                |                                                                     |

- Chromeは、米国 Google Inc.の米国およびその他の国における登録商標です。
- Firefox は、米国 Mozilla Foundation の米国およびその他の国における登録商標です。
- Mac OS および Safari は、Apple.Inc.の米国およびその他の国における登録商標です。
- Adobe Acrobat Reader DC は、Adobe Systems Incorporated (アドビシステムズ社) の商標です。

#### 【留意事項】

※1 Mac の Boot Camp を使用した Windows は、推奨環境対象外です。

※2 Windows8.1 Internet Explorer 11.0 は、デスクトップ画面から起動してください。 スタート画面から起動する Internet Explorer 11.0 は、推奨環境対象外です。

- ※3 ログアウト画面等にある「閉じる」ボタンについては、ブラウザによっては正常に動作しない 場合があります(反応しない、セッションエラー画面に遷移するなど)。この場合、ブラウザ 機能(「×」ボタンなど)を利用して画面を閉じてください。
- 2. スマートフォン環境

| OS                              | ブラウザ <sup>*1~3</sup> |
|---------------------------------|----------------------|
| Android 6.0 $\sim$ Android 11.0 | Chrome               |
| iOS9 $\sim$ iOS14               | Safari               |

• • Android および Chrome は、米国 Google Inc.の米国およびその他の国における登録商標です。

● ・iOS および Safari は、Apple.Inc.の米国およびその他の国における登録商標です。

#### 3. モバイル (携帯電話)環境

♦ NTT ドコモ ••• i モード

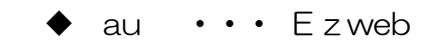

◆ SoftBank ・・・ Yahoo!ケータイ

詳細については、当金庫HPトップ 「インターネットサービス」個人のお客様向け「WEBバンキング」 →WEBバンキングの利用サービスについて →サービスのご案内→ご利用環境 →推奨環境と設定についてをご覧ください。 http://www.shinkin.co.jp/info/kojin/kankyo.html

**3. 無料セキュリティソフト「Rapport(ラポート))をご利用下さい。** 当金庫 WEBバンキングのログイン後に、「OO様への重要なお知らせ」画面が表示されますので、 次の手順でインストールをして下さい。

なお、「スマートフォン」、「従来型携帯電話」ではご利用いただけません。

| 文字サイズ 標準 拡大 ? √                                                                                                    | □-5 ①「ダウンロードページへ」ボタンを                                                                                                    |
|----------------------------------------------------------------------------------------------------|----------------------------------------------------------------------------------------------------|
| 様への重要なお知らせ                                                                                                    | クリックしてください。                                                                                                    |
| │ 無料ウィルス対策ソフト「Rapport (ラポート) 」 をご利用ください                                                                                                    | 1 ② 無料セキュリティソフト(Rapport)の                                                                                                    |
|                                                                                                    | 室内ページから「Rannort のダウンロード                                                                                                    |
|                                                                                                    |                                                                                                    |
|                                                                                                    |                                                                                                    |
| 無料ウィルス対策ソフト「Rapport(ラポート)」をご利用ください                                                                                                    |                                                                                                    |
| -<br>「Rapport(ラボート)」は、インターネットパンキング専用のウィルス対策ソフトであり、無料でご利用できます。                                                                                                    |                                                                                                    |
| PCへダウンロードのうえ、ご利用ください。<br>> Rapport (ラボート) のダウンロードページはこちら                                                                                                    | (4)「美行」ホタンをクリックするとインストー                                                                                                    |
| このお知らせをしばらく表示しない                                                                                                    | ルが始まります。                                                                                                    |
| 全てのお知らせをしばらく表示しない                                                                                                    | ── ※インストール方法がご不明な場合は、                                                                                                    |
|                                                                                                    | ②案内ページの <sup>12</sup> インストール方法(PDF形式)                                                                                                    |
| トップページへ >                                                                                                    | <u>1.3MB)</u> をご確認して下さい。                                                                                                    |
| コンピュータウィルスを用いてインターネット/シャングを測用した不正述金中(KCご注意<br>ください、当会家では、インターネット/シャング専用のウィルス(ご付広した・セキュリティンフ<br>ト/Recort(ラボート) <sup>3</sup> 」の使用をおすかいます。<br>※ Finaecort(JL IIIAdL)/世話する時代ビュリティンフです。<br>1. 特徴<br>1. 特徴<br>2. インターネット/バンキングを望ったウィルスを検知・駆除します。<br>2. インターネット/バンキングで使用する通信情報の改さんを防ぎます。<br>3. インターネット/バンキングで使用する通信情報の改さんを防ぎます。<br>3. インターネット/バンキングで使用する通信情報の改さんを防ぎます。<br>3. インターネット/バンキングで使用する通信情報の改さんを防ぎます。<br>3. ポレリッンフトには、日本リッンプログレージを使用する通信情報の改さんを防ぎます。<br>た、ほりのセキュリティングとの使用力ができます。<br>た、ほりのセキュリティングので使用する通信情報の改さんを防ぎます。<br>4. 新日本にはりったりになったり、自然のな意味」やご供添けます。                                                                                                    | 日数約7.CEA-6L/AEDり小へ分数します。<br>彩画面が自動で発動、44、場合は、特徴計するオキシングで分さい。<br>③ 回 じ る ▶ 移動する<br>■ Hep://www.cl.am.com/public/sectors/am.com/ ターC ◎ 2.2時2.時間に ③ 2.5時2.時間に、◎ 目にも2.75() ■ Station Bank, × ● ② 合 ③                                                                                                    |
| 2. 利用環境                                                                                                    | ☆ マルウェアによるサイバー犯罪から                                                                                                    |
| Regon(ラボート)の対策環境は、EM Transeeウススタマーサポートに掲載されている(目生<br>ボート <u>な像プラットフォーム)</u> をご参照なごを30、<br>#スマーシマン、誘導雑ではご判測いたらけません。                                                                                                    | オンラインパンキングを安全に利用して<br>頂くために本製品を推奨いたします。<br>Rapport09920-ド-(CXC, 420K0) ③                                                                                                    |
| 3. Ferenett(7ポート)のインストール                                                                                                    |                                                                                                    |
| 下記のTeacor4(ホート)増圧しの留意点をお勧めた」「Feacordのダウンロードページ<br>ヘボタルをグルップ、TEN社の運営するゲウンロードページに行き、インストールをしてくだ<br>さい。<br>為、 <u>インストール。方法(PCT部法:11MB)</u>                                                                                                    | ReportD 創作与算         アイロン         アイロン         第回20次         第回20次                                                                                                    |
| Rapportのダウンロードページへ                                                                                                    | Trailed サガード2000<br>Trailed サガートセンタース<br>Trailed サガートセンタース<br>Trailed サガート<br>Trailed サガートセンタース<br>Trailed サガートセンタース<br>Trailed サガートセンタース<br>Trailed サガートセンタース<br>Trailed サガート<br>Trailed サガート<br>Trailed サ |
| Rapport (ラボート)使用上の留意点     「Rapport((ラボート)」は、IBAはが提供するシフトフェアであり、当金地が提供するものではあり<br>"たいようここの利用に当たっては、IBAはが提供するとのと思想許認知では変する公認が多います。<br>ホンプトウェアの利用に当たっては、IBAはがないのとなりまた認知ではなっていたます。                                                                                                    | Mat CSX Stow-Lespan (10.6) と増 CPU Intel<br>One シエ Memory 52188 GVAI<br>全ての利用プラグジの一覧は、レパニト対象プラン<br>トンオーム のそごを照ください。                                                                                                    |
| またがいたり方には、このではため、子供が分く物でも用くたく時間です。<br>またがいたり、日本のからのでは、「ないない」では、「ないない」では、「ないない」では、<br>おも Transerです。サイントに、時間では、いました。「ないない」では、「ないない」では、<br>おも Transerです。サイントに、「時間では、いました。」は、「ないない」では、「ないない」では、<br>「ないたい」では、「いこ」では、「ない」では、「ない」ので用意見、特徴では、「、「ないない」では、<br>では、「ない」では、「ない」では、「ない」の「一見通見情報では、「い」の「見通し」では、<br>では、「ない」では、<br>このでは、<br>このででは、<br>このででは、<br>このででは、<br>このででは、<br>このででは、<br>このででは、<br>このでで、<br>このででは、<br>このででは、<br>このででは、<br>このででは、<br>このででは、<br>このでです<br>こので、<br>このででは、 | お開い合わせ プライバシー 利用条件 アクセンビリティ                                                                                                    |
| ・たまで <u>たこ</u> までを他立動構成ですでにインストールされている場合、単度インストールする必要                                                                                                    | download.thusteer.com からRapportSetup.ore (26163) 花気行動は保存(ますが)                                                                                                    |

# 4. ワンタイムパスワードサービスのご案内

#### ご利用開始までの流れ

1 次の方法により、ソフトウェアトークンをインストールしてください。

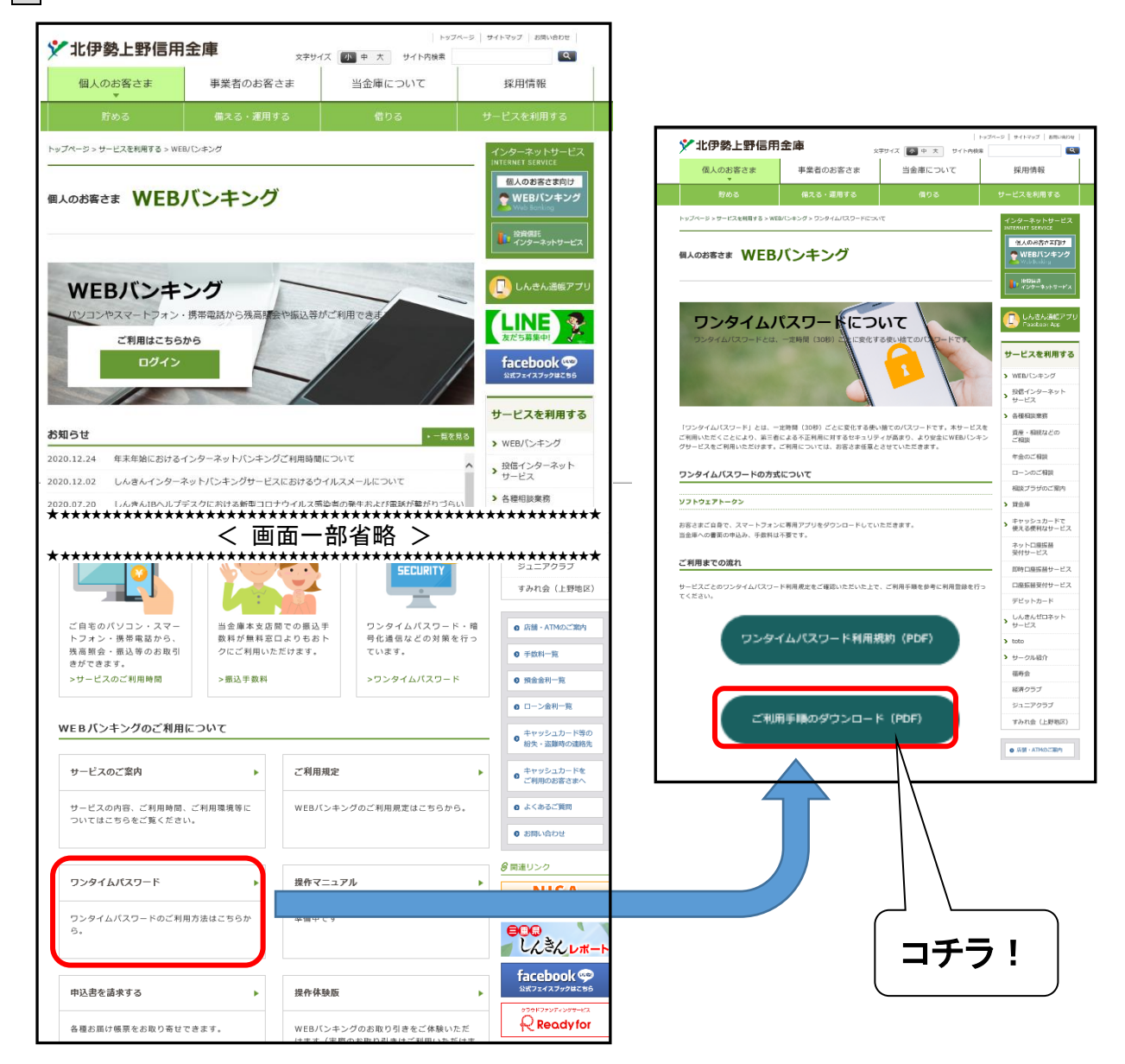

ワンタイムパスワードの入手方法

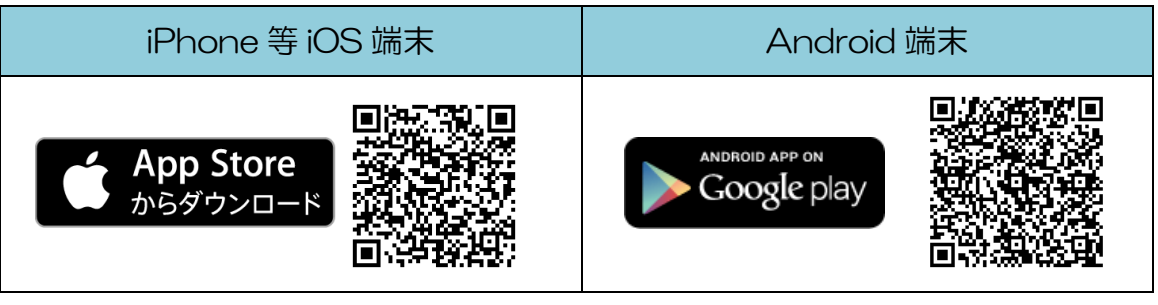

2 ログイン画面

① ワンタイムパスワード「利用開始」をクリックします。

| 契約者ID(利用者番号) |         | €                        |
|--------------|---------|--------------------------|
|              |         | ワンタイムバスワード               |
| パスワード        | 1       | 利用開始                     |
|              | 97F9±2+ | 交換                       |
|              | マイン     | 利用中止                     |
|              |         | <u> 日 ワンタイムパスワードのご案内</u> |

- 3 契約者 | D (利用者番号)・ログインパスワードの入力
- ②「契約者 ID(利用者番号)」を入力します。
- ③「ログインパスワード」を入力します。
- ④「次へ」をクリックします。

| 契約者ID(利用者番号) | <u>کھ</u> xxxxxxxxxxxx |      |               |
|--------------|------------------------|------|---------------|
| ログインパスワード ③  | ۵۹۵۰۰۰۰ (K             | •••• | ソフトウェアキーボード入力 |
|              |                        |      |               |

- 4 ワンタイムパスワードの登録
- ⑤「シリアル番号※」および「ワンタイムパス ワード※」を入力します。
- ⑥ ログイン時のワンタイムパスワードの 認証要否を選択します
- ⑦ 資金移動用パスワードを入力します。
- 6

5 ワンタイムパスワード利用開始(処理結果) 「ワンタイムパスワードの利用開始が完了 しました」

引き続き | Bを利用する場合は

⑨「ログイン画面に戻る」をクリックします。

? この画面のヘルプ

| 3 | 「登録」をクリックします。                                                                                                    | ワンタイムバスワード利用開始                                                           |  |  |  |
|---|----------------------------------------------------------------------------------------------------|--------------------------------------------------------------------------|--|--|--|
|   | ワンタイムバスワードの登録                                                                                                    | ウンタイム/スワート登録 処理指定                                                        |  |  |  |
|   | シリアル番号(半角英数字)               図画             xxxxxxxxxxx                                                                       | ワンタイムJCスワードの利用開始が完了しました。<br>受付勝号 : 5454545<br>受付時刻 : 200X年X月X日 XX時XX分00秒 |  |  |  |
|   | ログイン時のワンタイム<br>バスワード認証要否                                                                                                    | 登録内容                                                                     |  |  |  |
|   | ~~~~~~~~~~~~~~~~~~~~~~~~~~~~~~~~~~~~~~~                                                                                      | シリアル番号 2V0716016FK2                                                      |  |  |  |
|   | 資金移動用バスワード入力                                                                                                    | ~~~~~~~~~~~~~~~~~~~~~~~~~~~~~~~~~~~~~~~                                  |  |  |  |
|   | 資金移動用バスワードの左から2.5桁目の数字をそれぞれ半角で入力してください。                                                                                      |                                                                          |  |  |  |
|   | 1     2     3     4     5     6     7     8     9     10       •     •     •     •     •     •     •     •     •     •     • |                                                                          |  |  |  |
|   | 8 型罪 >                                                                                                    |                                                                          |  |  |  |

#### 5. ログインをするには (パソコン編) [ご注意]ログインパスワードについて ご利用開始までの流れ ログインパスワードは、 パソコン、スマートフォン用および 従来型携帯電話用 で別々となりますので、 1 WEBバンキングお申込時の「お客様控」を ご利用環境毎に初回ログインが必要です。 ご用意ください。 (1)契約者 | D(当金庫からご連絡したもの) (2) 初回ログインパスワード (2) ログインパスワードの変更 (パソコン、スマートフォン用) 2 アクセス方法 \*ログインパスワードを変更します。 (1) 当金庫のホームページにアクセスします。 ここで変更したものが次回からのログイン http://www.kitaiseueno-shinkin.jp パスワードになります。 (2)「インターネットサービス」|個人のお客様向け [注]6~12桁の半角英数字で、以下の点に ご注意ください。 「WEB バンキング」をクリックします。 ・英数字混在であること 北伊勢上野信用金庫 契約者 | Dとは同じでないこと マタサイズ 小中 大 サイト内検索 ٩ ・従来型携帯電話用ログインパスワードと 個人のお客さま 事業者のお客さま 当金庫について 採用情報 同じでないこと 現在のパスワードと同じでないこと ・英字は大文字・小文字を区別します お使いのスマートフォンが通帳に! 北伊勢上野信用金庫 しんきん通帳アプリ ① 変更するログインパスワードを入力します。 画面上は"●"で表示されます。 ② 確認のため、①と同じものを再入力します。 画面上は"●"で表示されます。 (3)「ご利用はこちら」「ログイン」をクリック ③「変更」をクリックします。 します。 ログインパスワードの強制変更 🛄 しんきん通帳アラ WEBバンキング 6~12桁で必ず数字、英字それぞれ1文字以上使用してください。 オン・携帯電話から残る LINE ソフトウェアキーボード入力 •••••••• ① 新しいログインパスワード ご利用はこちらから (半角英数字) 確認のため、再度入力してください。 facebook 🥯 •••••••••••••••••• 2 III ソフトウェアキーボード入力 サービスを利用する 3 変更 > 3 初回ログイン ①「契約書 | D」を入力します。 (3) メイン画面より、各サービスがご利用 ②「パソコン、スマートフォン用初回 いただけます。 ログインパスワード」を入力します。

🏏 北伊勢上野信用金庫 文字サイズ 標準 拡大 ? ヘルプー覧 ご ログアウト 前回ログイン: 20XX年X月X日 XX時XX分00秒 🚬 残高照会 しんきん太郎 様の代表口座 🚴 入出金明細照会 普通預金(残高) 88,888,888 しんきんしんきん支店 残高を表示 1234567 (支払可能残高:88,888,888円) 🚺 振込 1 税金・各種 たい 料金の払込 この口座の入出金明細を照会 > この口座から振込 📃 サービス一覧

北伊勢上野信用金庫

③「ログイン」をクリックします。

ログイン

1000 ソフトウェアキーボード入力

ログインでお困りの場合はこちら

> ③

契約者ID(利用者番号)

Ð

WEBバンキングサービス ご利用の手引き

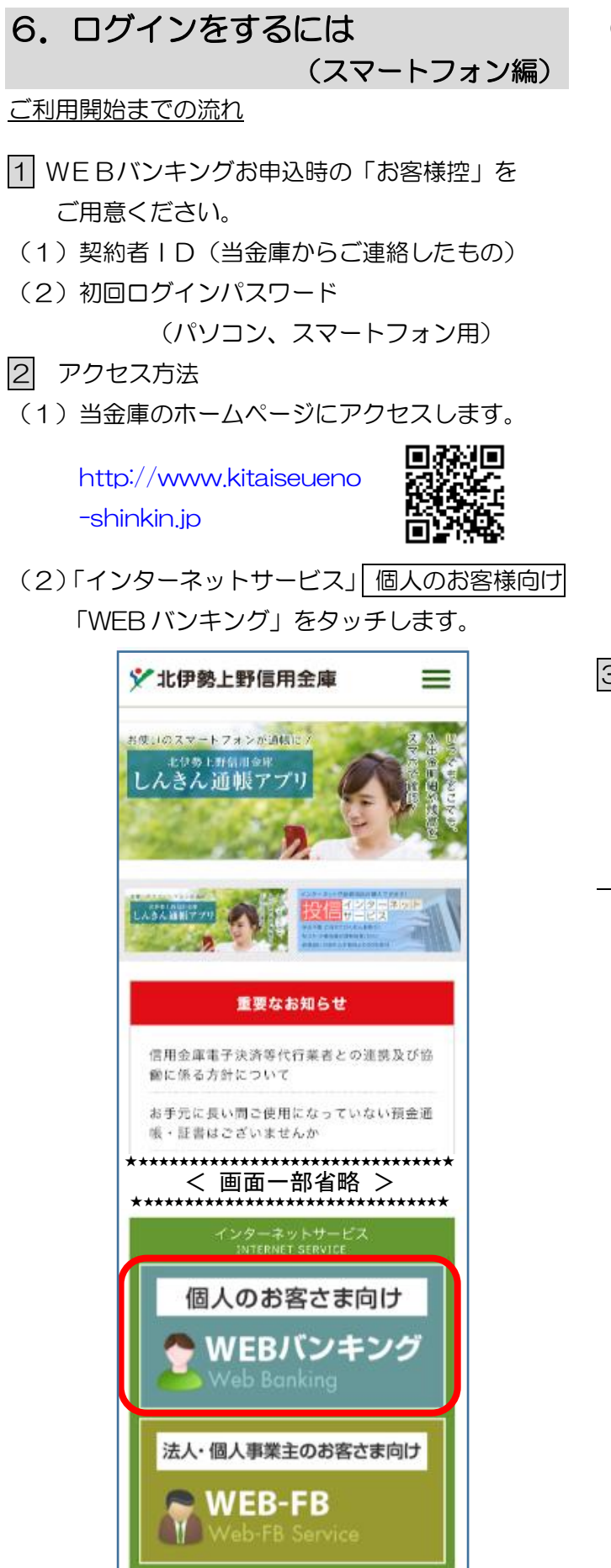

(3)「WEBバンキング」をタッチします。

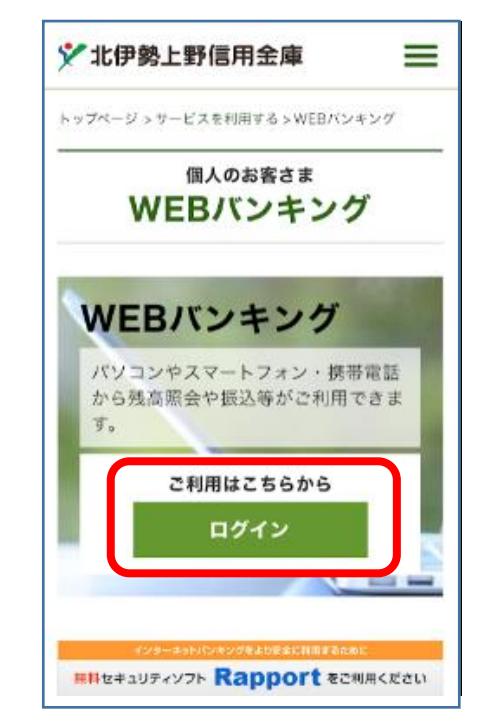

- 3 初回ログイン
  - ①「契約書 | D」を入力します。
  - パソコン、スマートフォン用初回
     ログインパスワード」を入力します。
  - ③「ログイン」をクリックします。

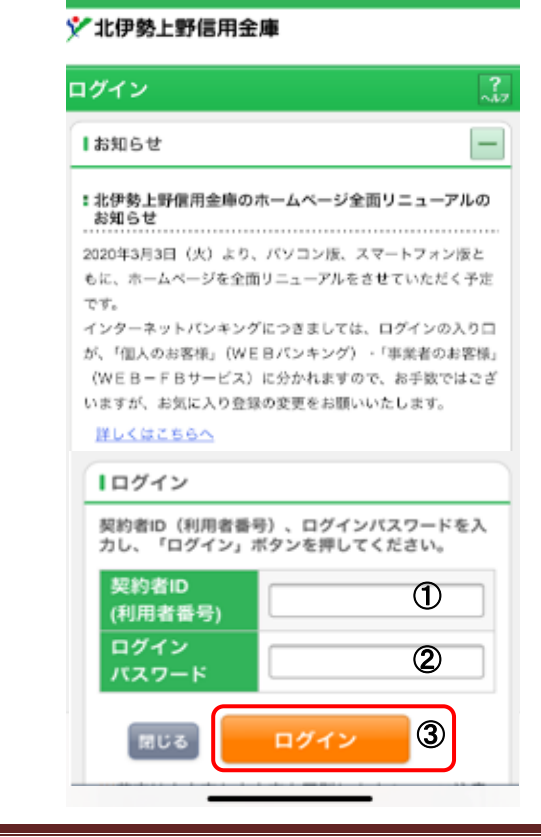

#### [ご注意]ログインパスワードについて

ログインパスワードは、 パソコン、スマートフォン用および 従来型携帯電話用 で別々となりますので、 ご利用環境毎に初回ログインが必要です。

(2) ログインパスワードの変更

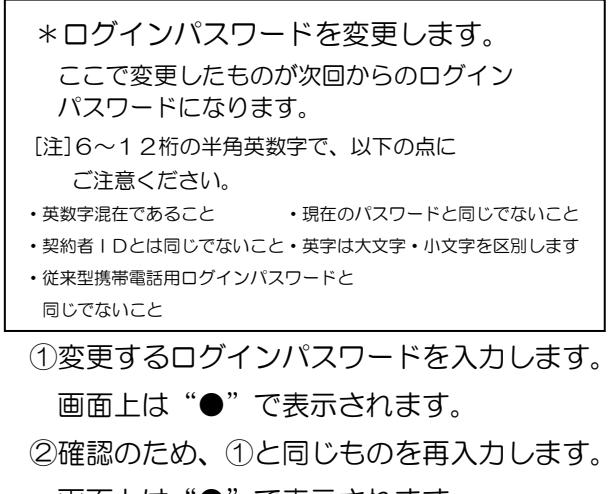

画面上は"●"で表示されます。

③「変更」をクリックします。

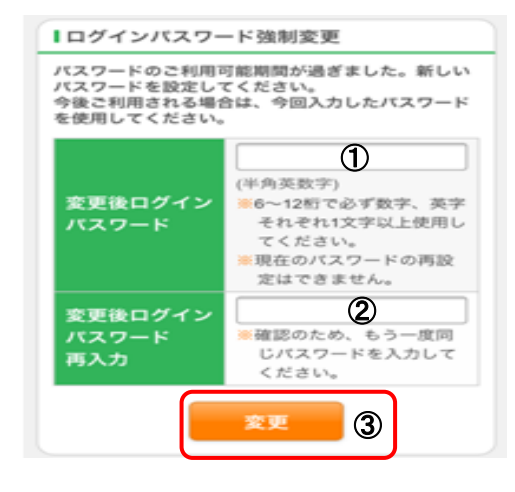

(3) メイン画面より、各サービスがご利用いた だけます。

| 🏏 北伊勢上野信用                                                           | 用金庫 メイン画面 ログアウト                                                                     | 1  |  |  |  |  |
|---------------------------------------------------------------------|-------------------------------------------------------------------------------------|----|--|--|--|--|
|                                                                     | ご利用ありがとうございます 信金 太郎相                                                                | R. |  |  |  |  |
| メイン                                                                 |                                                                                     |    |  |  |  |  |
| インターネットパン<br>ございます。<br>前回ログイン日時は<br>す。                              | ッキングをご利用いただきありがとう<br>2013年10月07日 09時22分10秒で                                         |    |  |  |  |  |
| 【代表口座                                                               |                                                                                     |    |  |  |  |  |
| 代表口座の残高を<br>照会」ボタンを押<br>代表口座の入出金<br>は、「入出金明細<br>代表口座から振込<br>してください。 | お知りになりたい場合は、「残离<br>してください。<br>②の明細をお知りになりたい場合<br>』、ボタンを押してください。<br>ふする場合は、「振込」ボタンを押 |    |  |  |  |  |
| お取引店                                                                | 本店                                                                                  |    |  |  |  |  |
| 科目                                                                  | 普通                                                                                  |    |  |  |  |  |
| 口座番号                                                                | 0002147                                                                             |    |  |  |  |  |
| 残高照会サービスメニュー                                                        | 入出金明細 振込                                                                            | J  |  |  |  |  |
| ¥ 残高照会                                                              | >                                                                                   | •  |  |  |  |  |
| ∠ 入出金明報                                                             | 細照会                                                                                 | ,  |  |  |  |  |
| ≝→ 振込                                                               | >                                                                                   | ,  |  |  |  |  |
| その他のサービス                                                            | z +                                                                                 | ]  |  |  |  |  |
|                                                                     | 20ページのトップへ 🔦                                                                        |    |  |  |  |  |
| こ不明な点がございまし<br>問い合わせください。                                           | したら、○○信用金庫のお客様センターまでお                                                               |    |  |  |  |  |

WEBバンキングサービス ご利用の手引き

# 7. ログインをするには (従来型携帯電話編)

#### ご利用開始までの流れ

- 1 WEBバンキングをお申込時の「お客様控」を ご用意ください。
- (1)契約者 | D(当金庫からご連絡したもの)
- (2) 初回ログインパスワード(従来型携帯電話用)
- 2 アクセス方法
- (1) 各携帯電話会社のメインメニュー等から 当金庫を選択します。
- (2)「インターネットバンキングログイン」を 選択します。
  - ※携帯電話からご利用の場合は、その携帯電話 固有の「製造番号」等の送信をする設定に してください。

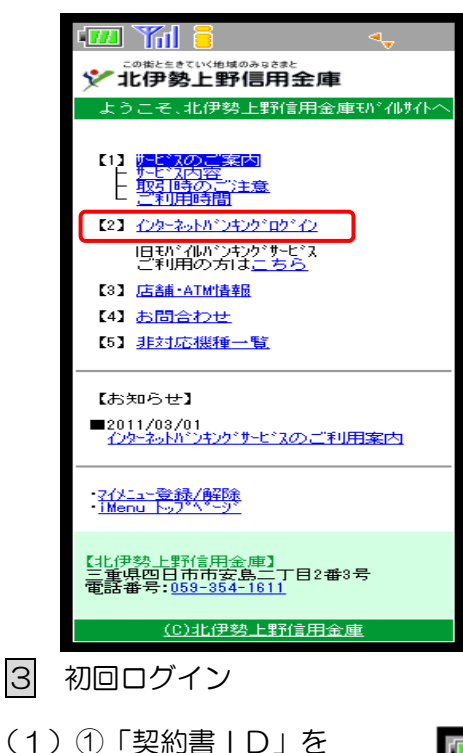

入力します。

入力します。

します。

ロク 契約 ②「従来型携帯電話用初回 ログインパスワード」を ③「ログイン」をクリック

ログインパスワードは、 パソコン、スマートフォン用および

[ご注意]ログインパスワードについて

従来型携帯電話用 で別々となりますので、 ご利用環境毎に初回ログインが必要です。

# (2) ログインパスワードの変更

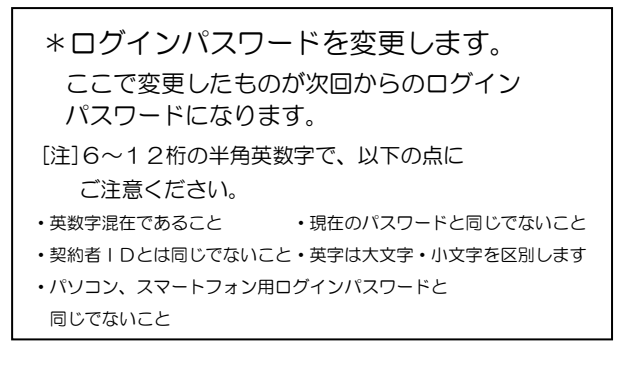

# ①変更するログイン

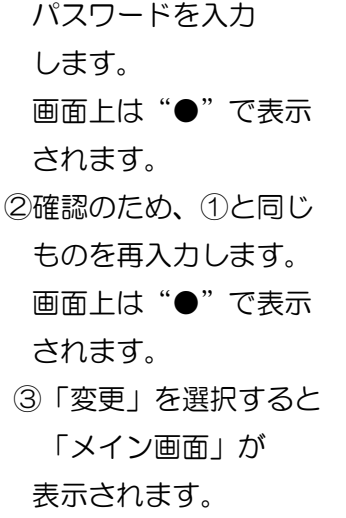

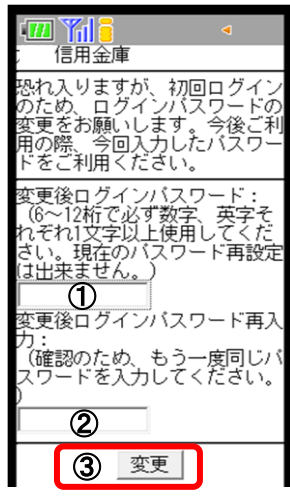

(3) メイン画面より各サービスがご利用 いただけます。

| 77418                                                               | ■If目金庫                                                                                                    |                                                                                              |
|---------------------------------------------------------------------|----------------------------------------------------------------------------------------------------|----------------------------------------------------------------------------------------------|
| 信用金庫<br>デイン<br>7者1D:<br>①<br>(2)<br>③ ログイン<br>ジタイムバスワードの新規登<br>にちちら | 残高路会           2) 入出会明細照会           3) 振込           4) 定期           5) 外貨           6) カードローン           7) 事故届け           8) 契約情報変更           9)取引履歴照会           (*) メイン画面           11 ログアウト           0) お問い合わせ           「前回ログ・かした日時は2003年07月16日14時03分10秒です。] | ご利用の金庫により、<br>お取扱いしていない<br>メニューがある場合<br>があります。<br>(表示画面はサンプ<br>ル画面のため、実際の<br>画面とは異なりま<br>す。) |

# 8. 振込をするには (パソコン編)

1 ① ログインします。

| [1] (1) [1979] [197] [197] [ |                                                                     |
|----------------------------------------------------------------------------------------------------|---------------------------------------------------------------------|
| 契約者ID(利用者番号)                                                                                                    | び:<br>文字サイズ 概葉 拡大 ? ヘルプー覧 CP ログアウト                                  |
| xxxxxxxxxxx<br>バスワード                                                                                                    | 前回ログイン: 200X年X月X日 XX時XX分00秒                                         |
| ・・・・・・・・・・・・・・・・・・・・・・・・・・・・・・・・・・・・                                                                                                    |                                                                     |
|                                                                                                    | え 入出金碑編開会 普遍展金 (現高)<br>しんぞん しん さん 支店 886,888,888 円<br>現高を表示         |
|                                                                                                    | (天台)に見法: 30,805,805(7)                                              |
| 2 ② メインメニューより「振込」を選択し                                                                                                    | □ 102 102 102 102 102 102 102 102 102 102                           |
|                                                                                                    |                                                                     |
|                                                                                                    |                                                                     |
| 3 ③「引落口座」を選択します。                                                                                                    | 引落口座の選択                                                             |
|                                                                                                    |                                                                     |
|                                                                                                    |                                                                     |
|                                                                                                    | 0002148  残尚を表示する (支払可能残高:                                           |
|                                                                                                    | 新しい振込先に 過去に振込した生 登録法みの振込先 家口で登録した                                   |
| 4 ④「新しい振込先に振り込む」を                                                                                                    |                                                                     |
| 選択します。                                                                                                    | 振込日付 受取人 振込先口座の情報 選択                                                |
|                                                                                                    | 2017年08月31日 ジナキンタロク 単大小石田五軍 本店 選択 > 音通 0002148                      |
|                                                                                                    |                                                                     |
| 5 5 玉融機関の選択」より振込先の<br>合動地間を認わします                                                                                                    | 振込<br>                                                              |
| - 金融機関を選択しま9。                                                                                                    | 引落・紙込先口座の指定 振込内容の入力 振込内容の確認 振込手続の完了                                 |
|                                                                                                    | 金融機関の選択                                                             |
| C                                                                                                    |                                                                     |
|                                                                                                    | 5 北伊勢上野信用金庫 百五銀行 三重銀行 第三銀行                                          |
|                                                                                                    |                                                                     |
| <対象の金融機関が存在しない場合>                                                                                                    | 振込<br>? この画面のヘルプ                                                    |
|                                                                                                    | 引為・振込先ロ座の指定 振込内容の入力 振込内容の確認 振込手続の完了                                 |
| ⑤-1「上記以外の金融機関の検索」                                                                                                    | 金融機関の選択                                                             |
| より、「金融機関の種類」を                                                                                                    | 北伊勢上野信用金庫 > 百五銀行 > 三重銀行 > 第三銀行 >                                    |
| 「すべての金融機関」を選択します。                                                                                                    | 上記以外の金融機関の検索                                                        |
|                                                                                                    | ◆歌編問の通知<br>④銀行                                                      |
|                                                                                                    | Listina Provident<br>すべての金融機関 5-1                                   |
| ⑤-2 対象の金融機関名の頭文字を                                                                                                    | 金融機関名の頭文字を選択                                                        |
| 選択します。                                                                                                    | アカサタナハマヤラフ A F K P U Z                                              |
|                                                                                                    | $1 \neq 2 \neq 2 = 1$ B G L Q V                                     |
|                                                                                                    | $ \begin{array}{c} 7 \\ 7 \\ 7 \\ 7 \\ 7 \\ 7 \\ 7 \\ 7 \\ 7 \\ 7 $ |
|                                                                                                    | オコットノホモョロ E J O T Y                                                 |

WEBバンキングサービス ご利用の手引き <2021年04月01日改訂版>

⑤-3 表示された金融機関一覧より 対象の金融機関を選択します。

- 6 「支店」を選択します。
  - ⑥支店名の頭文字を選択します。

⑦候補が表示されるので、選択します。

- 7 口座情報を入力します。
  - ⑧ 科目を選択します。
  - ⑨ 口座番号を半角数字で入力します。
  - ⑩「次へ」を選択します。

# 8 振込内容を入力します。

- 11 振込金額を半角数字で入力します。
- 支払元口座の口座名義人を表示します。
   変更も可能です。
- 13 振込日(営業日)を指定します。
- 14「次へ」を選択します。

| נען נען                                                                     | らはじまる金                                                           | 融機関                                       |                                                                                                    |                                  |                                 |                        |                                |                       |                       |                       |                       |   |
|-----------------------------------------------------------------------------|------------------------------------------------------------------|-------------------------------------------|----------------------------------------------------------------------------------------------------|----------------------------------|---------------------------------|------------------------|--------------------------------|-----------------------|-----------------------|-----------------------|-----------------------|---|
| 陸別町農業                                                                       | 協同組合                                                             |                                           | <u>p</u> :                                                                                                    | そな銀行                             | 5                               | -3                     |                                | 栗東                    | 市農業協                  | 同組合                   |                       |   |
|                                                                             | 同組合                                                              |                                           | 琐                                                                                                    | 求銀行                              |                                 |                        |                                | 竜ケル                   | 奇市人 二                 | 協同組                   | <u>ê</u>              |   |
| <u> 両備信用組</u>                                                               | <u></u>                                                          |                                           |                                                                                                    |                                  |                                 |                        |                                |                       |                       |                       |                       |   |
|                                                                             |                                                                  |                                           |                                                                                                    |                                  | × 閉                             | じる                     |                                |                       |                       |                       |                       |   |
| 7 3                                                                         | ソト                                                               | . 1                                       | ホ∓                                                                                                    | = =                              |                                 |                        |                                |                       |                       |                       |                       |   |
| 3.4.口应                                                                      |                                                                  |                                           |                                                                                                    |                                  |                                 |                        |                                |                       |                       |                       |                       |   |
| 込无口座                                                                        |                                                                  |                                           |                                                                                                    |                                  |                                 |                        |                                |                       |                       |                       |                       |   |
| 金融機関                                                                        |                                                                  |                                           | りそな銀行                                                                                                    |                                  |                                 |                        |                                |                       |                       |                       |                       |   |
|                                                                             |                                                                  |                                           |                                                                                                    |                                  |                                 |                        |                                |                       |                       |                       |                       |   |
|                                                                             |                                                                  |                                           |                                                                                                    |                                  |                                 |                        |                                |                       |                       |                       |                       |   |
| 店々の検売                                                                       |                                                                  |                                           |                                                                                                    |                                  |                                 |                        |                                |                       |                       |                       |                       |   |
| 店名の検索                                                                       |                                                                  |                                           |                                                                                                    |                                  |                                 |                        |                                |                       |                       |                       |                       |   |
| 店名の検索<br>ゆうちょ銀行へ                                                            | のお振込方法                                                           | まについて                                     | (はじめて                                                                                                    | お振込を                             | される方                            | は必ずごす                  | 産認くださ                          | ει». )                |                       |                       |                       |   |
| 店名の検索<br><u>ゆうちょ銀行へ</u>                                                     | のお振込方法                                                           | まについて                                     | : (はじめて                                                                                                    | お振込を                             | される方                            | は必ずごす                  | 産認くださ                          | <u></u> )             |                       |                       |                       |   |
| 店名の検索<br><u>ゆうちょ銀行へ</u><br>支店名の頭                                            | のお振込方法<br>文字を選                                                   | <sub>まについて</sub>                          | ் (பெலா                                                                                                    | お振込を                             | :される方                           | は必ずごう                  | <u> 推認くださ</u>                  | <u></u> )             |                       |                       |                       |   |
| 店名の検索<br>ゆうちょ銀行へ<br><b>支店名の頭</b><br>アカ                                      | のお振込方が<br>文字を選<br>サ タ                                            |                                           | <u>(はじめて</u><br>八 <b>⑥</b>                                                                                    | お振込を<br>) ヤ                      | される方<br>フ                       | <u>は必ずご</u> 有          | #認くださ<br>A                     | ειν. )<br>F           | К                     | Р                     | U                     | Z |
| 店名の検索<br><u>ゆうちょ銀行へ</u><br><b>支店名の頭</b><br>ア カ<br>イ キ                       | のお振込方が<br>文字を選<br>サ タ<br>シ チ                                     | またついて<br>択<br>二                           | . (はじめて<br>ハ <b>(6</b> )<br>ヒミ                                                                                | お振込を<br>) ヤ                      | j<br>J                          | <u>は必ずごう</u><br>ワ      | #認くださ<br>A<br>B                | F<br>G                | K                     | P<br>Q                | U<br>V                | Z |
| 店名の検索<br><u>ゆうちょ銀行へ</u><br>支店名の頭<br>ア カ<br>イ キ<br>ウ ク                       | のお振込方が<br>文字を選<br>サ タ<br>シ チ<br>ス ツ                              | またついて<br><b>択</b><br>二<br>ヌ               | 、<br>(はじめて<br>し<br>こ<br>フ<br>ム                                                                                | <del>お振込を</del><br>) ヤ<br>ユ      | <del>される方</del><br>)ラ<br>リ<br>ル | <u>ಟಿಕ್ರಿಕೆಗೆ</u><br>ರ | <u>産課くださ</u><br>A<br>B<br>C    | F<br>G<br>H           | K<br>L<br>M           | P<br>Q<br>R           | U<br>V<br>W           | Z |
| 店名の検索<br>ゆうちょ銀行へ<br>支店名の頭<br>ア カ<br>イ キ<br>ク<br>エ ク<br>エ ケ                  | ooお振込方が<br>文字を選<br>サ タ<br>シ チ<br>ス ツ<br>セ テ                      | またついて                                     |                                                                                                    |                                  | <del>される方</del><br>リ<br>リ<br>レ  | ರ<br>ರ                 | ▲ A B C D                      | F<br>G<br>H<br>I      | K<br>L<br>M<br>N      | P<br>Q<br>R<br>S      | U<br>V<br>W<br>X      | Z |
| r<br>r<br>r<br>r<br>r<br>r<br>r<br>r<br>r<br>r<br>r<br>r<br>r<br>r          | のお馬込方<br>文字を選<br>サ タ<br>シ チ<br>ソ ト                               | またついて<br>択<br>ナ<br>ニ<br>ヌ<br>ネ<br>ノ       | (はじめて<br>)<br>に<br>)<br>)<br>)<br>)<br>)<br>)<br>)<br>)<br>)<br>)<br>)<br>)<br>)                              |                                  | フラ<br>リ<br>ル<br>レ               | <u>ಡಿಕ್ರೆಕ್</u> ಕ      | ▲<br>A<br>B<br>C<br>D<br>E     | F<br>G<br>H<br>J      | K<br>L<br>M<br>N      | P<br>Q<br>R<br>S<br>T | U<br>V<br>W<br>X<br>Y | Z |
| 店名の検索<br>ゆうちょ銀行へ<br>支店名の頭<br>ア カ<br>イ キ<br>ウ ク<br>エ ク<br>オ<br>コ             | のお 33.55<br>文 <b>字を</b><br>サ タ<br>シ チ<br>フ ツ<br>ト                | またついて<br><b>択</b><br>二<br>ヌ<br>ノ          | 、<br>(はじめて<br>ヒミ<br>フム<br>メ<br>木<br>モ                                                                         | お振込を<br>) ヤ<br>] ユ<br>] ヨ        |                                 | <u>は必ずご</u> 新          | 審認くださ<br>A<br>B<br>C<br>D<br>E | F<br>G<br>H<br>J      | K<br>L<br>M<br>N<br>O | P<br>Q<br>R<br>S<br>T | U<br>V<br>W<br>X<br>Y | Z |
| 店名の検索<br><u>ゆうちょ間行へ</u><br>支店名の頭<br>イ キ<br>ウ ク<br>エ ク<br>オ コ<br>込先口座        | のお (1) 方<br>(文字を選<br>サ タ<br>チ<br>シ<br>チ<br>・<br>ツ<br>セ<br>テ<br>ト | まついて<br><b>択</b><br>テ<br>三<br>ヌ<br>ネ<br>ノ | 、<br>(はしめて<br>ヒミ<br>フム<br>メ<br>木<br>モ                                                                         |                                  | J<br>J<br>J<br>L                | <u>は必ずご明</u>           | 産課くださ<br>A<br>B<br>C<br>D<br>E | F<br>G<br>H<br>J      | K<br>L<br>M<br>N<br>O | P<br>Q<br>R<br>S<br>T | U<br>V<br>W<br>X<br>Y | Z |
| 店名の検索<br><u>ゆうちょ最行へ</u><br>支店名の頭<br>ア カ<br>イ キ<br>ウ ク<br>エ ケ<br>オ コ<br>込先口座 | のお振込方<br>文字を選<br>サ タ<br>シ チ<br>ソ<br>ト                            | またついて<br>択<br>ナ<br>ニ<br>ヌ<br>ネ<br>ノ       | (はじめて<br>ハ<br>ビ<br>ミ<br>ム<br>メ<br>モ<br>の<br>て<br>な<br>裏<br>の<br>て<br>な<br>男                                   | <u>お賑込を</u><br>) ヤ<br>」 ユ<br>」 ヨ |                                 | <u>।</u>               | A<br>B<br>C<br>D<br>E          | F<br>G<br>H<br>I<br>J | K<br>L<br>M<br>N<br>O | P<br>Q<br>R<br>S<br>T | U<br>V<br>W<br>X<br>Y | Z |
| 店名の検索<br><u> ゆうちょ最行へ</u><br>支店名の頭<br>ア カ<br>イ キ<br>ウ ク<br>エ ケ<br>オ コ        | のお振込方<br>文字を選<br>サ タ<br>チ ア<br>セ テ<br>レ<br>ト                     | まこういて<br>ま<br>フ<br>フ<br>ノ                 | (はじめて<br>)<br>に<br>)<br>(はじめて<br>)<br>に<br>)<br>、<br>、<br>、<br>、<br>、<br>、<br>、<br>、<br>、<br>、<br>、<br>、<br>、 | お賑込を<br>) ヤ<br>] ユ<br>] ヨ        | <b>ラ</b><br>リリルレレ               | 1123<br>ए              | A<br>B<br>C<br>D<br>E          | F<br>G<br>H<br>J      | K<br>L<br>M<br>N<br>O | P<br>Q<br>R<br>S<br>T | U<br>V<br>W<br>X<br>Y | Z |
| 店名の検索<br><u>ゆうちょ最行へ</u><br>支店名の頭<br>ア カ<br>イ キ<br>ウ ク<br>エ ケ<br>オ コ         | のお振込方<br>文字を選<br>サ タ<br>シ チ<br>ス ツ<br>マ<br>ト                     | <u>旅</u><br>大<br>二<br>ヌ<br>ネ<br>ノ         | (はじめて<br>ノ)<br>ビ<br>ミ<br>フ<br>ム<br>メ<br>モ<br>りそな銀行                                                            |                                  |                                 | <u>は必ずご明</u>           |                                | F<br>G<br>H<br>I<br>J | K<br>L<br>M<br>N<br>O | P<br>Q<br>R<br>S<br>T | U<br>V<br>W<br>X<br>Y | Z |

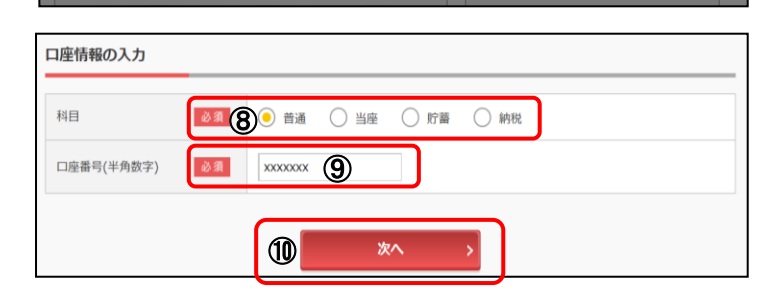

× 閉じる

| 辰込金額(半角数字)                    | 必須              | 10000 ( <b>1</b> ) 円                                     |
|-------------------------------|-----------------|----------------------------------------------------------|
| 手数料                           | 任意              | ── 振込手数料を振込金額から差し引いて振り込む                                 |
| 辰込依頼人(半角力ナ)<br>□ 使用できる文字について  | 必須              | ))オン タ00 ())<br>※ 振込硫鏡人は、カタカナ、英数字、スペース、記号を使用できます。        |
| 長込指定日(半角数字)<br>□ 入金のタイミングについて | <b>13</b><br>≥я | <ul> <li>本日振込</li> <li>予約振込 2017年07月10日(月) ▼ </li> </ul> |
|                               |                 | ※ 予約振込の場合、翌営業日から1ヶ月以内の営業日を入力してください。                      |

資金移動用パスワード入力

2

٠

資金移動用パスワードの左から2、5桁目の数字をそれぞれ半角で入力して

3

4 5 6

振込実行

>

•

ⅅ

9 入力内容を確認します。
 15 入力内容を確認のうえ、「パスワード入力へ」

を選択します。

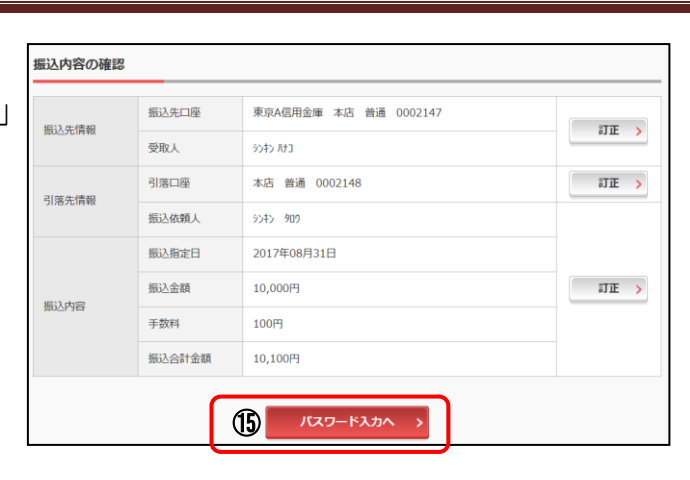

- 振込内容を確認し、資金移動用パスワードを 入力します。
   次合約数円パスワードの計画を
  - 16 資金移動用パスワードの該当の数字を 入力します。
  - ①「振込実行」をクリックします。

<ソフトウェアトークンの場合>

なお、ワンタイムパスワードを利用している場合、 値は資金移動用パスワードに代わり、ワンタイム パスワード※を入力する以下の画面が表示されます。

※お客様が登録したトークンのワンタイム パスワードについての説明が画面上に表示 されます。

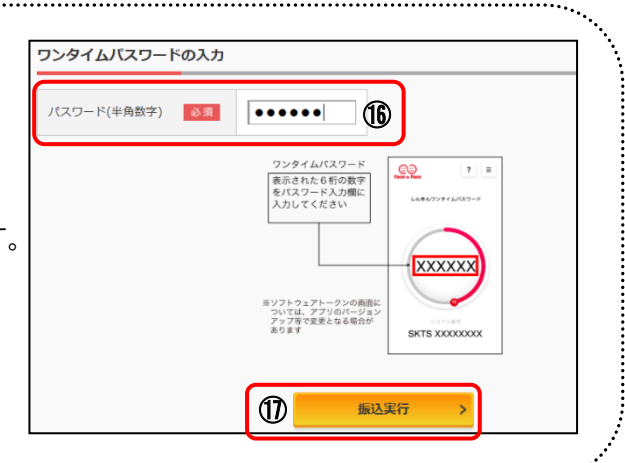

10

16

## 11 振込手続きの実行

振込手続きが完了しました。 「今回の振込先を登録」ボタンを押すと、 次回から「登録口座」として使用できます。

| 無込の手続きが完了しました。<br>受付時間: 5454545<br>受付時間: 2017年7月7日10時35分25秒<br>受付番号は、お問い合わせ等で必要になる場合がありますので起えておいてください。<br>#任答説定文書:資金移動予定日になりましたら、入出金明指照金により、資金移動結果をご確認下さい。 |       |                        |  |  |  |
|----------------------------------------------------------------------------------------------------|-------|------------------------|--|--|--|
| 記入内容                                                                                                    |       |                        |  |  |  |
|                                                                                                    | 振込先口座 | りそな銀行 八重洲支店 普通 xxxxxxx |  |  |  |
| 振込先情報                                                                                                    | 受取人   | 5242.753               |  |  |  |
| 別第二律的                                                                                                    | 引落口座  | 本店 普通 XXXXXXX          |  |  |  |
|                                                                                                    | 振込依頼人 | 3040 ADD               |  |  |  |
|                                                                                                    | 振込指定日 | 2017年7月10日(月)          |  |  |  |
| 45:1 mm                                                                                                    | 振込金額  | 10,000円                |  |  |  |
| 振込内容                                                                                                    | 手数科   | 100円                   |  |  |  |
|                                                                                                    |       |                        |  |  |  |

表示画面はサンプル画面のため、実際の画面とは異なります。

WEBバンキングサービス ご利用の手引き <2021年04月01日改訂版>

9. 振込をするには (スマートフォン編)

ログインします。 1 メインメニューより「振込」を選択します。

※入口は2カ所ありますが、

2

ここでは〇の方法で説明いたします。 例:代表口座からの振込とします。

| 、ンターネットバ<br>ざいます。<br>回口グイン日時(<br>-。                                 | ンキングをご利用いただきあり<br>は2013年10月07日 09時22分10                                             | がとう<br>砂で     |
|---------------------------------------------------------------------|-------------------------------------------------------------------------------------|---------------|
| 代表口座                                                                |                                                                                     |               |
| 代表口座の残高々<br>照会」ボタンを打<br>代表口座の入出会<br>は、「入出金明約<br>代表口座から振込<br>してください。 | をお知りになりたい場合は、「∮<br>甲してください。<br>金の明細をお知りになりたい場∂<br>⊕」ボタンを押してください。<br>込する場合は、「振込」ボタン∛ | 浅高<br>合<br>を押 |
| お取引店                                                                | 本店                                                                                  |               |
| 科目                                                                  | 普通                                                                                  |               |
| 口座番号                                                                | 0002147                                                                             | 7             |
| ナービスメニュ                                                             | -                                                                                   | J_            |
| ナービスメニュ                                                             | -                                                                                   | ,<br>,        |
| ナービスメニュ<br>¥ 残高照会<br>ぞ 入出金明                                         |                                                                                     | ر<br>د<br>ر   |
| ナービスメニュ<br>¥ 残高照会<br>従 入出金明<br>■→ 振込 (                              |                                                                                     | د<br>د<br>د   |
| ナービスメニュ<br>発高照会<br>そ 入出金明<br>手 振込 (<br>その他のサービ                      | -<br>調細照会<br>副<br>の方法は、                                                             | )<br>;;<br>;+ |

- 3 振込先口座の選択方式の選択
- ~例:登録口座以外(他金融機関)を選択~
  - ① 登録口座以外(他金融機関)を選択 ② 次へをクリックします。

| 振込                                                           |
|--------------------------------------------------------------|
| 振込方式選択 > 振込先口座選択 > 振込金額等入力 > 振込情報確<br>認 > 振込実行結果 > 振込先口座登録結果 |
| ┃振込先口座の選択方式                                                  |
| 振込先口座の選択方式を選んで、「次へ」ボタンを<br>押してください。                          |
| ● 登録口座                                                       |
| インターネットバンキングで登録した振込<br>先から選択します。                             |
| 💮 登録口座以外(当金庫)                                                |
| 登録した振込先以外を指定します。                                             |
| 🔵 登録口座以外(他金融機関) 🕦                                            |
| 登録した振込先以外を指定します。                                             |
| ×~ 2                                                         |

- 4 3 登録口座以外(他金融機関)を選択 した場合
  - ③ 「金融機関」の種類を選択(プルダウン) します。

【信用金庫・都市銀行・その他銀行・信用組合・ その他ゆうちょ銀行】

④ ③で選択した金融機関種類の頭文字を 入力し「次へ」をクリックします。

| 展る振込                                                                                                 |
|----------------------------------------------------------------------------------------------------|
| 振込方式選択 > 金融機関検索 > 金融機関選択 > 支店名検索 > 支<br>店名選択 > 振込先口座情報入力 > 振込金額等入力 > 振込情報確<br>認 > 振込実行結果 > 振込先口座登録結果 |
| ■金融機関検索                                                                                              |
| 振込先の金融機関種類を選択してください。<br>信用金庫 ③ ▼                                                                     |
| 振込先口座の金融機関名の頭文字を入力して、「次<br>へ」ボタンを押してください。<br>(カナ・英字)                                                 |
| ※ゆうちょ銀行は、金融機関種類(その他・ゆうちょ銀行)、頭文字(ユ)を入力してください。                                                         |
| <b>戻る</b> 次へ                                                                                         |

8

- - 金融機関選択 振込先の金融機関を選択して「次へ」ボタンを押し てください。 21-30/100件 前 次 東京A信用金庫 5 ۲ 東京B信用金庫 21-30/100件 前 次 次へ 6 「支店名」を検索します。
    - ⑥ 支店名の頭文字を入力し、 「次へ」をクリックします。
       次へ」をクリックします。
       次へ」をクリックします。
       次へ」をクリックします。
       (た)
       (た)
       (た)
       (た)
       (た)
       (た)
       (た)
       (た)
       (た)
       (た)
       (た)
       (た)
       (た)
       (た)
       (た)
       (た)
       (た)
       (た)
       (た)
       (た)
       (た)
       (た)
       (た)
       (た)
       (た)
       (た)
       (た)
       (た)
       (た)
       (た)
       (た)
       (た)
       (た)
       (た)
       (た)
       (た)
       (た)
       (た)
       (た)
       (た)
       (た)
       (た)
       (た)
       (た)
       (た)
       (た)
       (た)
       (た)
       (た)
       (た)
       (た)
       (た)
       (た)
       (た)
       (た)
       (た)
       (た)
       (た)
       (た)
       (た)
       (た)
       (た)
       (た)
       (た)
       (た)
       (た)
       (た)
       (た)
       (た)
       (た)
       (た)
       (た)
       (た)
       (た)
       (た)
       (た)
       (た)
       (た)
       (た)
       (た)
       (た)
       (た)
       (た)
       (た)
       (た)
       (た)
       (た)
       (た)
       (た)
       (た)
       (た)
       (た)
       (た)
       (た)
       (た)
       (た)
       (た)
       (た)
       (た)
       (た)
       (た)
       (た)
       (た)
       (た)
       (た)
       (た)
       (た)
       (た)
       (た)
       (た)
       (た)
       (た)
       (た)</li

「支店」を選択します。
 ⑦ 支店名を選択し、「次へ」をクリックします。

|    | 展る 振込                                                                                                    |
|----|----------------------------------------------------------------------------------------------------|
|    | 振込方式選択 > 金融機関検索 > 金融機関選択 > 支店名検索 > 支<br>店名選択 > 振込先口座情報入力 > 振込金額等入力 > 振込情報確<br>認 > 振込実行結果 > 振込先口座登録結果                                                                                                    |
|    | ┃振込先口座                                                                                                    |
|    | 金融機関 浅草A信用金庫                                                                                                    |
|    | ┃支店選択                                                                                                    |
|    | 支店を選択して「次へ」ボタンを押してください。                                                                                                    |
|    | <b>全件数</b> :1件                                                                                                    |
|    | • 本店 ⑦                                                                                                    |
|    | Rea<br>次へ                                                                                                    |
|    | 応信報を入力し,主す                                                                                                    |
| 8  | 科目をプルダウンから選択します。                                                                                                    |
| 9  | 口座番号を半角数字で入力します。                                                                                                    |
| 10 | 「次へ」をクリックします。                                                                                                    |
|    |                                                                                                    |
|    | 展る振込 ?                                                                                                    |
|    | 戻る         振込         ?           振込方式選択 > 金融機関検索 > 金融機関選択 > 支店名検索 > 支店名選択 > 振込先口座情報入力 > 振込金額等入力 > 振込情報確認 > 振込実行結果 > 振込先口座登録結果         ※                                                                                                    |
|    | 戻る         振込         ここ           振込方式選択 > 金融機関検索 > 金融機関選択 > 支店名検索 > 支店名選択 > 振込先口座情報入力 > 振込金額等入力 > 振込情報確認 > 振込実行結果 > 振込先口座登録結果            振込先口座         振込先口座                                                                                    |
|    | 反3     振込       振込方式選択 > 金融機関検索 > 金融機関選択 > 支店名検索 > 支<br>店名選択 > 振込先口座情報入力 > 振込金額等入力 > 振込情報確<br>認 > 振込実行結果 > 振込先口座登録結果        振込先口座       金融機関     浅草A信用金庫                                                                                          |
|    | 展る     振込       振込方式選択 > 金融機関検索 > 金融機関選択 > 支店名検索 > 支店名選択 > 振込先口塵情報入力 > 振込金額等入力 > 振込情報確認 > 振込実行結果 > 振込先口座登録結果       振込先口座       振込先口座       金融機関     浅草A信用金庫       支店     本店                                                                       |
|    | 展3     振込       振込方式選択 > 金融機関検索 > 金融機関選択 > 支店名検索 > 支<br>店名選択 > 振込先口座債報入力 > 振込金額等入力 > 振込情報確<br>認 > 振込実行結果 > 振込先口座登録結果        振込先口座        金融機関 浅草A信用金庫<br>支店 本店        山座情報                                                                        |
|    | 成3     振込       振込方式選択 > 金融機関検索 > 金融機関選択 > 支店名検索 > 支<br>店名選択 > 振込先口座債報入力 > 振込金額等入力 > 振込情報確<br>認 > 振込先口座登録結果        振込先口座        金融機関 浅草A信用金庫<br>支店 本店        山座情報       振込先口座の内容を入力して「次へ」ボタンを押し<br>てください。                                         |
|    | 成2     振込       振込方式選択 > 金融機関検索 > 金融機関選択 > 支店名検索 > 支<br>店名選択 > 振込先口座債報入力 > 振込金額等入力 > 振込情報確<br>家 > 振込先口座登録結果        振込先口座        振込先口座       金融機関 浅草A信用金庫<br>支店 本店        日座情報        振込先口座の内容を入力して「次へ」ボタンを押し<br>てください。       科目     普通 ▼        ⑧ |
|    | 振込       この         振込方式選択 > 金融機関検索 > 金融機関選択 > 支店名検索 > 支店名接索 > 支店名接索 > 並送先口座債報及力 > 振込先口座登録結果         「振込先口座         金融機関 浅草A信用金庫         支店 本店         「口座情報         振込先口座の内容を入力して「次へ」ボタンを押してください。         「座番号         (半角数子)                    |

WEBバンキングサービス ご利用の手引き <202

- 9 振込金額等を入力します。
  - 11 振込金額を半角数字で入力します。
    - ・振込手数料を先方が負担する場合、 振込金額から差し引いて振込を行います。
    - 支払元口座の口座名義人を表示します。
       変更も可能です。
  - 12 振込日(営業日)を指定します。
  - 13 「次へ」をクリックします。

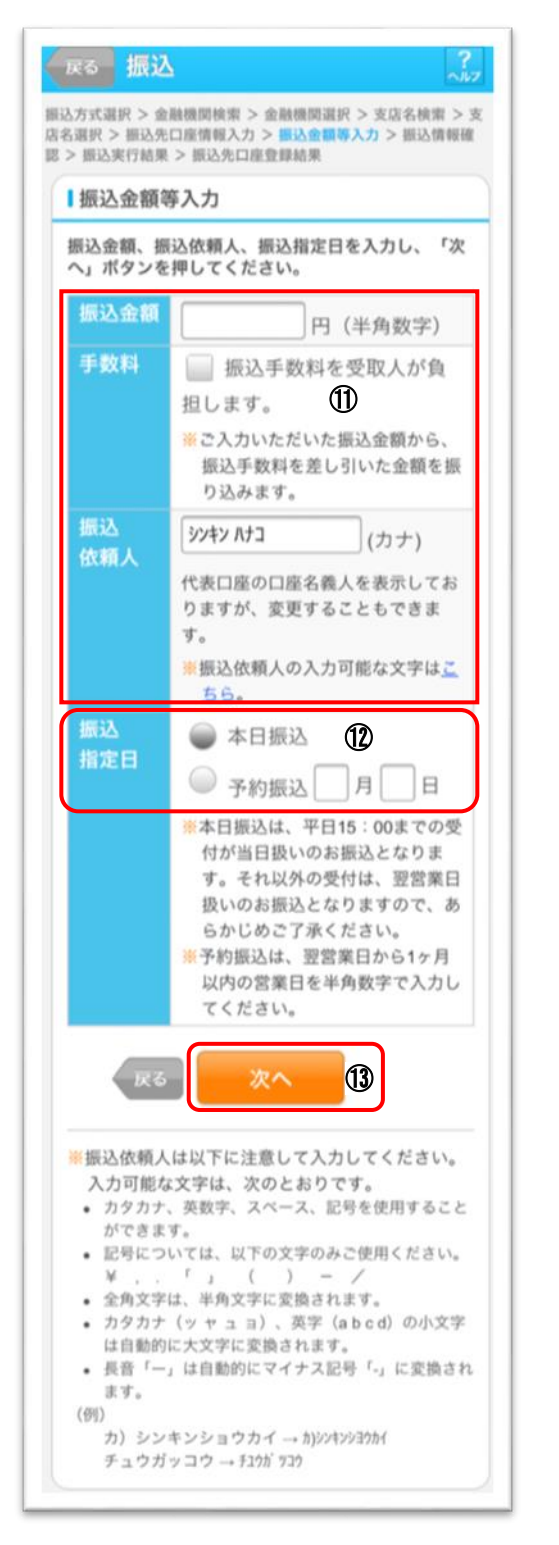

- 10 振込内容を確認し、資金移動用パスワードを 入力します。
  - (16) 資金移動用パスワードの該当の数字を 入力します。
  - ① 「実行」をクリックします。

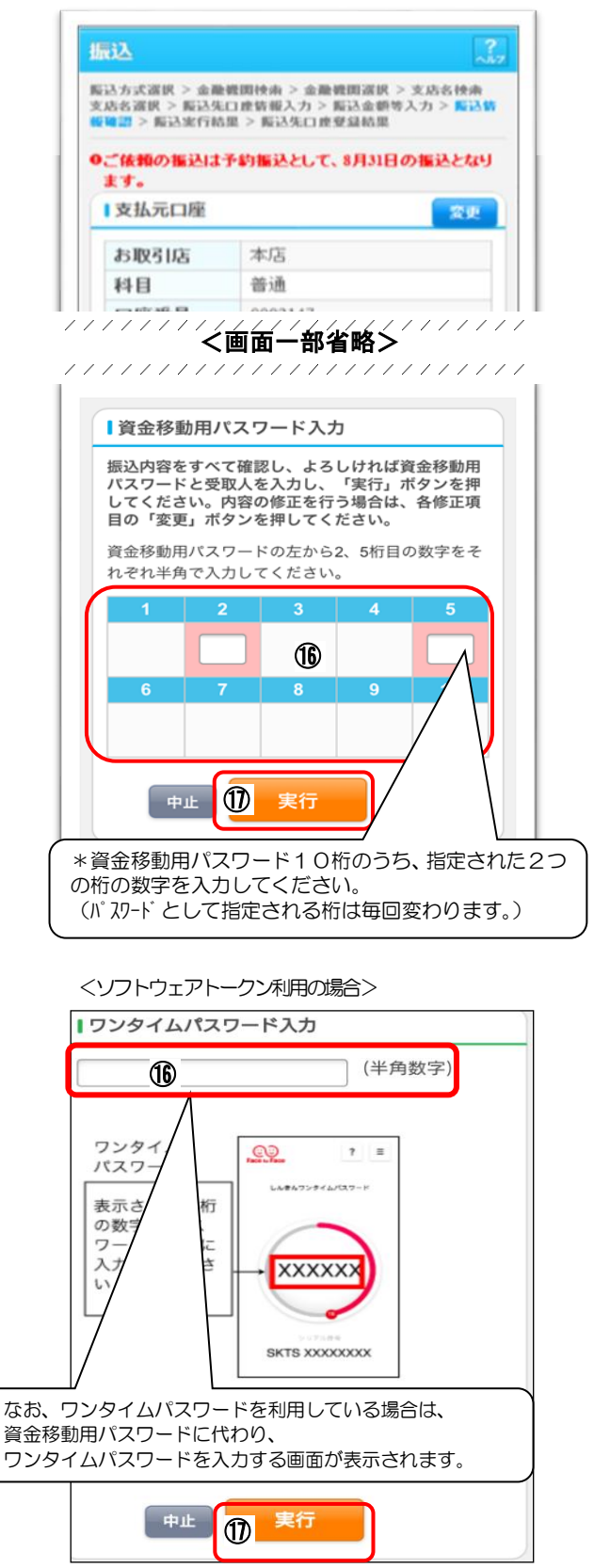

| 11 | 振込手続きの<br>振込手続き<br>「振込先ロ」                | D実行<br>が完了しました。<br>座の登録ボタン」を押する                    | 12 ※ 8 の方法による振込操作                                                                                                    |
|----|------------------------------------------|----------------------------------------------------|----------------------------------------------------------------------------------------------------|
|    |                                          | 登録口座」として使用でき                                       | きます。 「振込」をクリックします。                                                                                                    |
|    | 振込方式還訳> 第<br>店名還訳> 振込男<br>認> 振込実行結果      | ▲ 2015年11日1日日日日日日日日日日日日日日日日日日日日日日日日日日日日日日日日        | 502<br>1 振込楽務メニュー                                                                                                    |
|    | 振込の手続                                    | きが完了しました。                                          | # 振込<br>お客様のインターネットバンキング契約口底から ♪<br>振込を行います。                                                                                   |
|    | 下記の内容で承<br>受付番号は、お<br>すのでお控えく<br>詳細運用環境設 | (りました。)<br>)問い合わせ等で必要になる場合がありま<br>ださい。<br>) 定一振込実行 | <ul> <li>         :</li></ul>                                                                                                  |
|    | 1 205 4-4 rds 150                        |                                                    | 開会します。                                                                                                    |
|    | 文竹内谷                                     |                                                    | インターネットバンキングで行った振込予約を取 ><br>り消します。                                                                                             |
|    | 受付番号                                     | 0HSE4ARMOK7F                                       | ** 掤込先メンテナンス                                                                                                    |
|    | 受付日時                                     | 2014年10月03日10時38分17秒                               | 断込先情報のメンデナンス(道加・修正・前部)を ▶<br>行います。                                                                                             |
|    | ■支払元口間                                   | SE .                                               | 13 振込先口座の選択方式の選択                                                                                                    |
|    | お取引店                                     | 統合テスト系研修130<br>1002                                | ~例:登録口座以外(他金融機関)を選択~                                                                                                    |
|    | 科目                                       | 普通                                                 | ① 支払元口座(出金)が複数ある場合、                                                                                                    |
|    | 口座番号                                     | 2345678                                            | 一つを選択します。                                                                                                    |
|    | ■振込先口間                                   | ž.                                                 | <ul> <li>② 振込先口座の選択方式を選択します。</li> <li>・登録口座以外(他金融機関)</li> </ul>                                                                |
|    | 金融機関                                     | 信金中央金庫                                             | ③ 次へをクリックします。                                                                                                    |
|    | 支店                                       | 本店                                                 | 「4」3 登録口座以外(他金融機関)を                                                                                                    |
|    | 科目                                       | 普通                                                 | 選択した場合」を参照してください。                                                                                                    |
|    | 口座番号                                     | 1234567                                            |                                                                                                    |
|    | 受取人                                      | ウケトリニン                                             | 振込                                                                                                    |
|    | 1 振込余額包                                  | n og                                               | 第 > 新込実行結果 > 新込先口屋登録結果<br>  支払元口座の選択                                                                                           |
|    | 振込先口座を<br>ンを押してく<br>振込を続ける<br>ください。      | 登録される場合は「振込先登録」ボタ<br>ださい。<br>場合は「次の振込へ」ボタンを押して     | 支払元口座を選んでください。       前     21-30/100件 次       お取引店     科目       口座番号       本店     普通       0002147                             |
|    | 振込指定E                                    | 3 2014年09月12日                                      | ● 上野支店 普通 0000001                                                                                                    |
|    | 振込金額                                     | 1,000円                                             | 前 21-30/100件 次                                                                                                    |
|    | 手数料                                      | 108円                                               |                                                                                                    |
|    | 合計金額                                     | 1,108円                                             | 振込先口座の選択方式                                                                                                    |
|    | 振込依頼ノ                                    | >>>+> ٩ロ٩                                          | 振込先口座の選択方式を選んで、「次へ」ボタンを<br>押してください。                                                                                            |
|    | 振込先                                      | :登録 次の振込へ                                          | <ul> <li> 登録口座 <ul> <li>インターネットバンキングで登録した振込 先から選択します。</li> <li> 登録口座以外(当金庫) </li> <li> 登録した振込先以外を指定します。</li> </ul> </li> </ul> |
|    |                                          |                                                    | <ul> <li>金録した振込先以外を指定します。</li> </ul>                                                                                           |

3

WEBバンキングサービス ご利用の手引き <2021年04月01日改訂版>

# 10. よくあるご質問

- Q1 「契約者 I D」「初回ログインパスワード」「資金移動用パスワード」は、どのような場面で使うのですか? また、ログインパスワードの「初回」とはどういう意味ですか?
- A1 ご利用場面毎の使用ID・パスワードは次の通りです。なお、初回ログインパスワードは、お申込後の初回ログイン 時に正式なログインパスワードに変更してご利用いただきますので、次回ログイン以降は登録したログインパスワ ードをご利用いただきます。

「契約者 | D」「ログインパスワード」 : ログイン時 「資金移動用パスワード」 : 資金移動、お客様情報変更時

- Q2 パスワードを変更したいのですが?
- A2 ログインパスワードは「契約者情報変更」メニューの「ログインパスワード変更」にて変更できます。 また、資金移動用パスワードは営業店窓口での変更となりますので、お問合せ窓口までご連絡ください。
- Q3 6回連続で入力を間違えてしまったため、パスワードがロックされてしまいました。どうすればいいのですか?
- A3 「ログインパスワード」「資金移動用パスワード」共に、当金庫所定の手続きが必要です。 詳細につきましては、お問合せ窓口までご連絡ください。
- Q4 携帯電話からの製造番号等の「送信」とは何ですか?
- A4 携帯電話からのログイン時に利用者様を特定する情報として製造番号等の送信を必要とさせていただきます。送信された製造番号等はサービス障害、不正利用等発生時の調査・対応の為に必要な範囲内で取り扱う場合があります。
   i −mode :「FOMAカードの製造番号を送信します」あるいは「携帯電話情報を送信しますか」などが 表示されましたら「はい」を選択してください。
  - EZweb :EZ番号を「通知する」に設定してご利用ください。 Yahoo!ケータイ:製造番号(接続認証のための情報)を「通知する」に設定してご利用ください。

設定方法は携帯電話の取扱説明書あるいは、docomo、au、ソフトバンクのお問合せセンター等でご確認ください。

- Q5 携帯電話のEメールアドレスを指定したら、Eメール通知を受信しないのですが?
- A5 お使いの携帯電話の設定によっては、当金庫よりのEメールを迷惑メールと判定し、受信しない場合があります。 その場合下記の発信元アドレスを許可(受信)設定する必要があります。

発信元アドレス kib shinkin@ssc.facetoface.ne.jp

設定方法は携帯電話の取扱説明書あるいは、docomo、au、ソフトバンクのお問合せセンター等でご確認ください。

| ◆お問い合わせ先電話番号                                                                                                    |
|----------------------------------------------------------------------------------------------------|
| フリーコール 0120-497004                                                                                                    |
| 【インターネットバンキングの操作に関するお問い合わせ】                                                                                                    |
| 自動音声案内時「 1 」を入力してください。<br>『しんきん IB ヘルプデスク』に繋がります。<br>〈受付時間〉<br>平 日 AM9:00 ~ PM10:00<br>土日祝日 AM9:00 ~ PM5:00<br>(12月31日~1月3日は休業日となります。) |
| 【インターネットバンキングに関する その他 お問い合わせ】                                                                                                    |
| 自動音声案内時「 2 」を入力してください。<br>『EB サービスセンター』に繋がります。<br><受付時間><br>平 日 AM9:00 ~ PM5:00                                                        |
| ※上記時間外は、052-203-8299 となります。                                                                                                    |